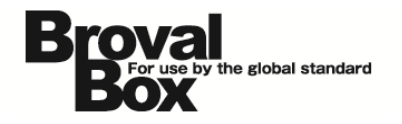

# BrovalBox DS213+ Cloud Station セットアップマニュアル ver1.2

2013年 7月30日 作成 2013年 11月 8日 改訂

# 改訂履歴

| バージョン | 発行日        | 改訂履歴                            |
|-------|------------|---------------------------------|
| 1.1   | 2013年8月8日  | ・インストーラーダウンロード URL の更新          |
| 1.2   | 2013年11月8日 | ・Quick Connect ID での接続方法について追記。 |

# 目次

| はじめに                  | 1 |
|-----------------------|---|
| BrovalBox の設定         |   |
| Cloud Station のインストール | 2 |
| Cloud Station の設定     | 4 |
|                       |   |

#### PC の設定

| Cloud Station のインストール | 6 |
|-----------------------|---|
| Cloud Stationの設定      | 8 |

#### はじめに

Cloud Station は、「コントロール パネル」の「QuickConnect」か らカスタマイズ ID を発行すること で、ポート転送ルールを設定せず に、ファイルの同期を行うことがで きます。

|                                                                                                    |                                                          | 0                                                                                   |
|----------------------------------------------------------------------------------------------------|----------------------------------------------------------|-------------------------------------------------------------------------------------|
| - QuickConnect<br>QuickConnectは、ルーターのボート転<br>QuickConnectサービスを使用するフラ<br>注:ファイルの転送性能を高めるためには<br>送き設定するよう活動がします。 | 送規則を設定せずに、次のアフ<br>リケーションを選択してください<br>、【メイン メニュー】 > [コントロ | リケーションにインターネット経由で DiskStation に接続させます。<br>・ル バネル] > [ルーターの設定] で、各アプリケーションにルーターのボート転 |
| DS file                                                                                                    |                                                          |                                                                                     |
| DS file (HTTPS)                                                                                                |                                                          |                                                                                     |
| <ul> <li>ファイルの共有</li> <li>✓ Cloud Station</li> </ul>                                                           |                                                          | / 発行された QuickConnectID で<br>Cloud Station に接続することもで                                 |
| - QuickConnect 情報                                                                                              | /                                                        | さまり。                                                                                |
| QuickConnect サービスを介して Disks<br>ID を入力してください (コンピュータ上の (                                                        | Station ICアクセスするとめに<br>Cloud Station アプリケーショ             | ま クライアント アブリケーションのサーバー アドレス欄に次の QuickConnect<br>ンや、モバイル デバイスの DS file など)。          |
| QuickConnect ID:                                                                                               | 007899327                                                |                                                                                     |
| QuickConnect ID を力スタマイズ:                                                                                       |                                                          | カスタマイズ                                                                              |
|                                                                                                    | 接待语                                                      |                                                                                     |

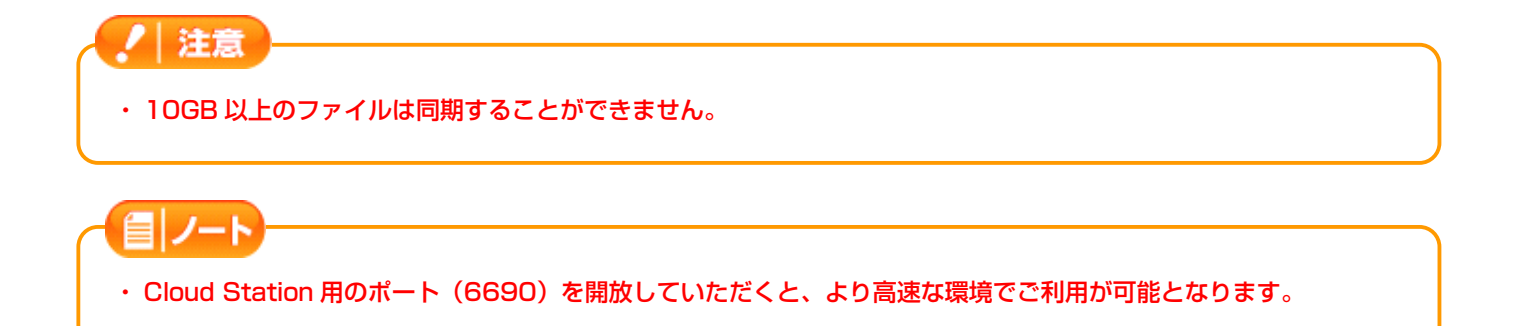

#### Cloud Station のインストール (BrovalBox)

~ [Cloud Station] を BrovalBox ヘインストールします。~

Disk Station Manager のトップ 画面から、【パッケージセンター】 をクリックします。

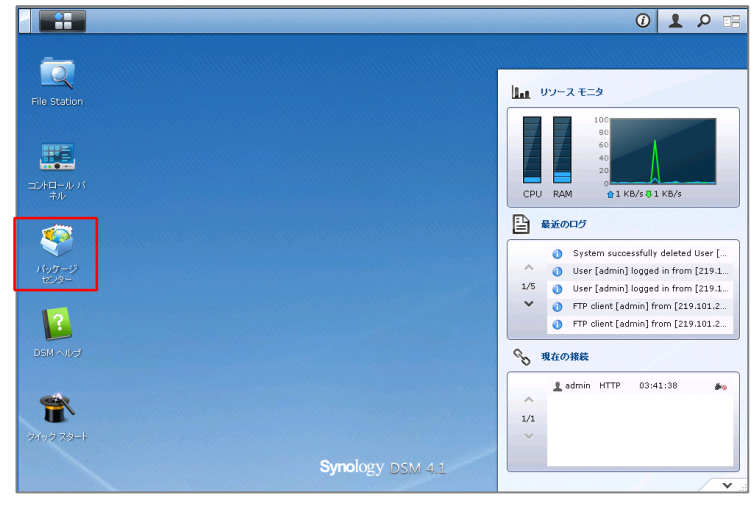

パッケージセンターの画面が表示されますので、【利用可能】タブをクリックします。

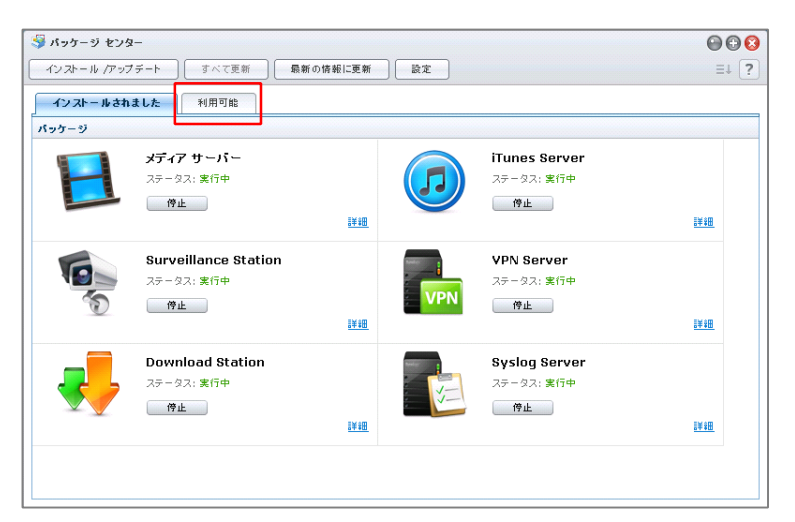

利用可能なアプリケーションの一覧 が表示されますので、「Cloud Station」の【インストール】をク リックします。

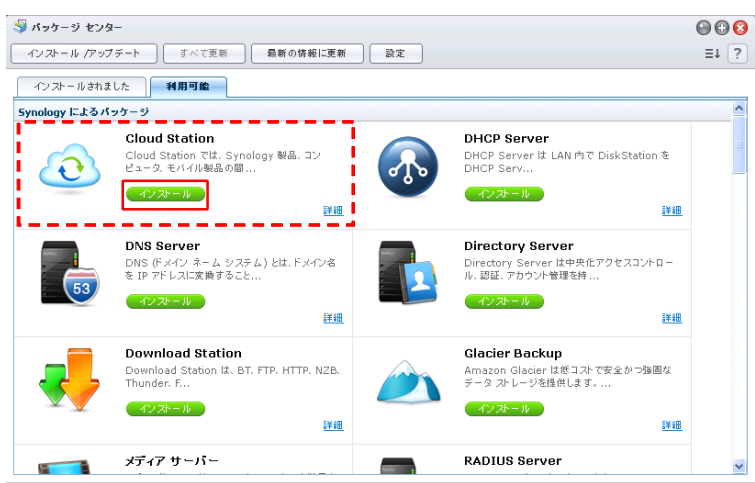

インストール確認画面が表示されま すので、【はい】をクリックする と、自動的にインストールされま す。

これで、インストール作業は完了と なります。

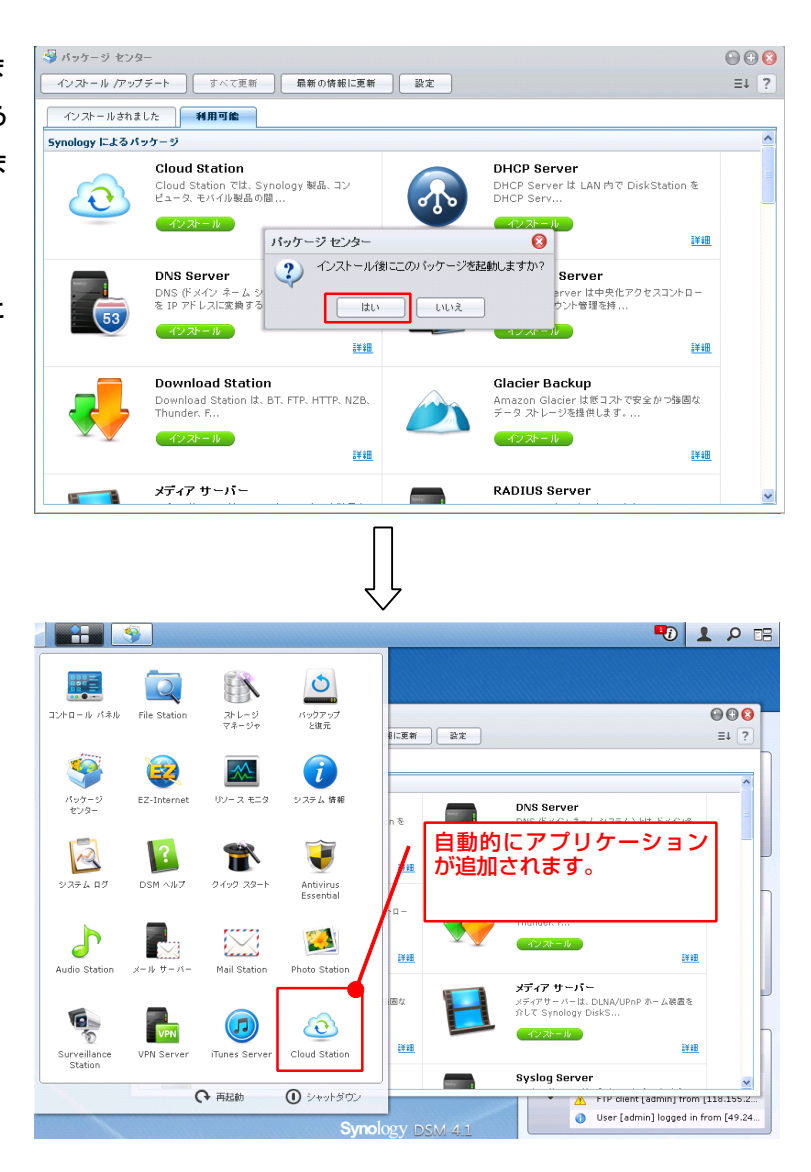

#### Cloud Station の設定(BrovalBox)

~「Cloud Station」として同期するフォルダを設定します。~

Disk Station Manager の TOP 画 面左上の「 📰 」から【Cloud Station】をクリックします。

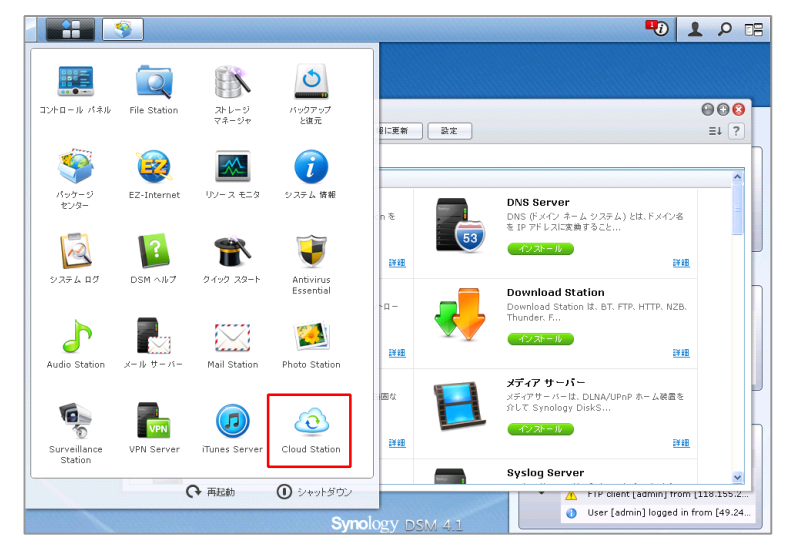

Cloud Station のメイン画面が表示 されますので、「Cloud Station を 有効にする」にチェックを入れ、 【適用】をクリックします。

| 🕺 Cloud Station |                                                                                                    |
|-----------------|----------------------------------------------------------------------------------------------------|
| Cloud Station   | Cloud Station                                                                                                    |
| ▲ 特権            | ☑ Cloud Station を有効にする                                                                                                    |
| ₩ # <b>5</b>    | Cloud Station は推動のコンピュータ上でアイルを伺服し、各ファイルのさい パージョンチ維持します。Cloud<br>Station でファイルを伺服するこま、コンピュータに Cloud Station アフリケーション(Synology の ダウン<br>ロード センターから入手できまりをインストールにおく必要が多ります。 |
| NN 共同           | 注:10 GB 以上のファイルは同期されません。                                                                                                    |
| 🖋 クライアントリスト     | - OuickConnect の要要                                                                                                    |
| 🖸 ごみ箱           | -<br>QuickConnect サービスを介して DiskStation にアクセスするには、あなたのコンピュータ上で Cloud Station<br>アプリケーションのサーバー アドレス欄に次の QuickConnect ID を入力してびたい。                                          |
| 10 設定           | QuickConnect ID:                                                                                                    |
|                 | 状態:<br>QuickConnect の設定                                                                                                    |
|                 |                                                                                                    |
|                 |                                                                                                    |
|                 |                                                                                                    |
|                 |                                                                                                    |
|                 | 通用 リセナ                                                                                                    |

メニューから「特権」を選択し、 Cloud Station を利用するユーザー にチェックを入れ、【保存】をクリ ックします。

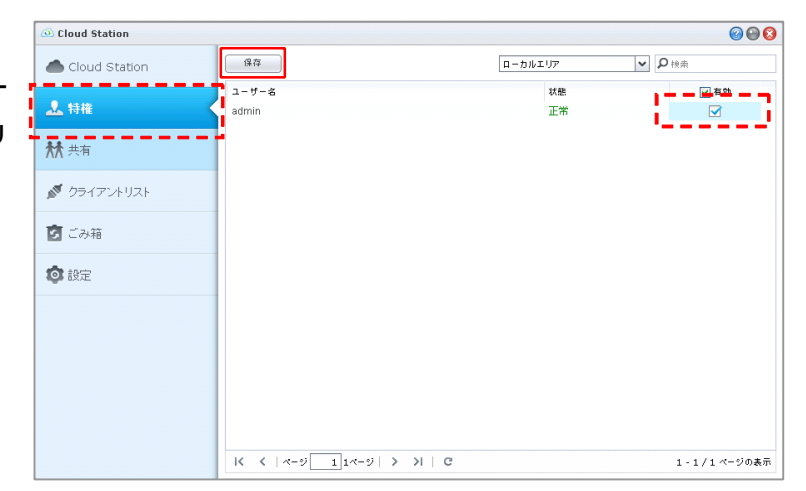

メニューから「共有」を選択し、 Cloud Station で利用する共有フォ ルダにチェックを入れ【保存】をク リックします。

これで、BrovalBox 側の設定は完 了となります。

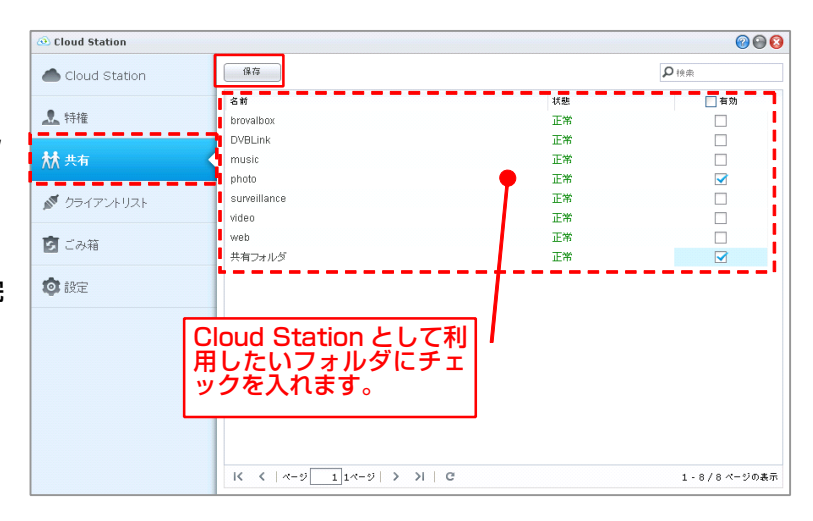

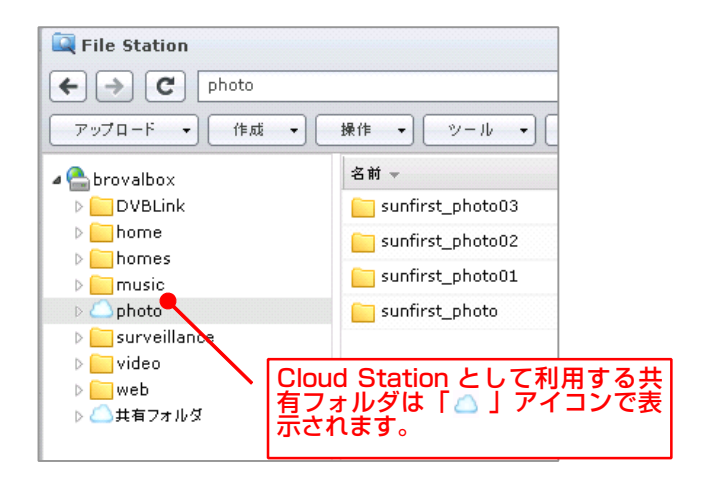

### Cloud Station のインストール (PC)

~「Cloud Station」をPC ヘインストールします。~

| 以下の URL から Cloud Station イ |
|----------------------------|
| ンストーラーをダウンロードし、ダ           |
| ウンロードしたインストーラーを実           |
| 行します。                      |
|                            |

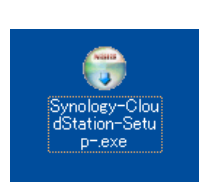

■ダウンロードURL Win: cs.sunfirst.co.jp/up/cloudstation\_win.exe Mac: cs.sunfirst.co.jp/up/cloudstation\_mac.dmg

Windows の場合、セキュリティー 警告の画面が表示されますので、 <mark>【実行】</mark>をクリックします。

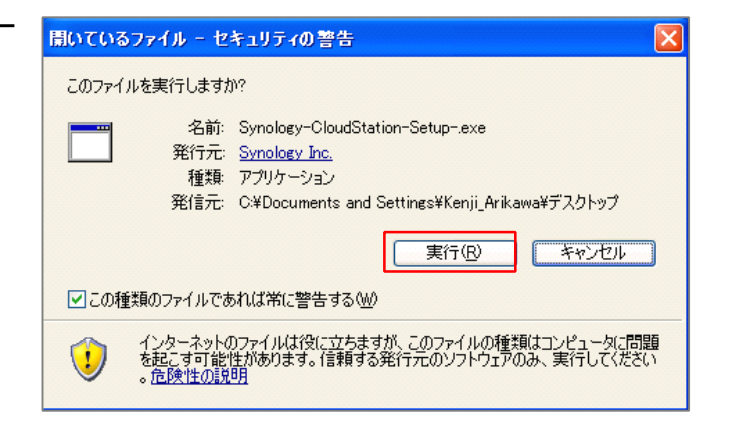

Installer Language の画面が表示 されますので、「Japanese」を選 択し、【OK】をクリックします。

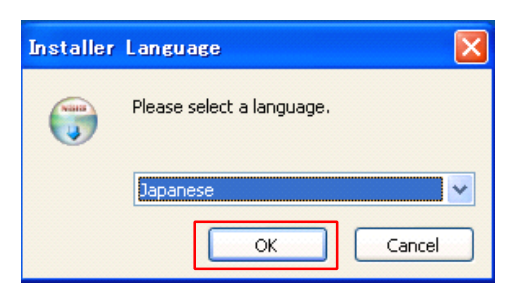

Cloud Station セットアップウィザ
 ードの画面が表示されるので、【次
 へ】をクリックします。

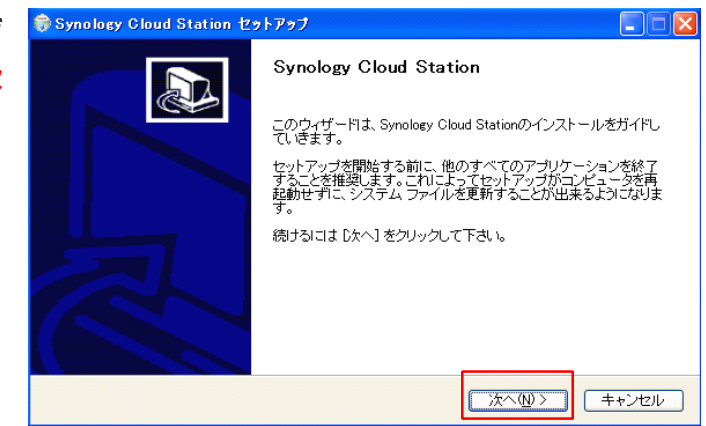

5 契約書の画面が表示されるので、内 容を確認した上で【同意する】をク リックします。

| 命Synology Cloud Station セットアップ                                                                                                    |              |
|----------------------------------------------------------------------------------------------------|--------------|
| Synology Cloud Station<br>Synology Cloud Stationをインストールする前に、ライセンス条件を確認してください。                                                                                                    |              |
| [Page Down]を押して契約書をすべてお読みください。                                                                                                    |              |
| END-USER LICENSE AGREEMENT FOR USE OF "Synology Server" AND SETUP UTILIT"           "Synology Cloud Station"           1. <u>Ownership and Copyright</u> . Synology Cloud Station ("Setup Utility") and the Synology Server (DiskStation Series, RackStation Series), the system software embedded in Synology Server ("Embedded Software") are proprietary software belonging to SYNOLOGY INC. United States copyright and other Federal and State laws protect the Setup Utility," and Embedded Software. |              |
| 契約書のすべての条件に同意するならば、同意する] を選んでインストールを続けてください。Syr<br>Cloud Station をインストールするには、契約書に同意する必要があります。<br>Nullsoft Install System v2.46<br>く戻る(B) 同意する(A) キャ                                                                                                    | ology<br>ンセル |

インストールが自動的に開始され、 「Synology Cloud Station セッ トアップウィザードは完了しまし た。」と表示されたら、【完了】を クリックします。

| 응 Synology Cloud Station 선정                   | •F797                                                                                                    |
|-----------------------------------------------|----------------------------------------------------------------------------------------------------|
| <b>インストール</b><br>Synology Cloud Stationをインスト・ | ールしています。しばらくお待ちください。                                                                                                    |
| 抽出: icudt50.dll                               |                                                                                                    |
| Nullsoft Install System v2.46                 | < 戻る個> ☆へ似> キャンセル                                                                                                    |
|                                               | Ţ                                                                                                    |
| 🧊 Synology Cloud Station セ                    | >FF>7                                                                                                    |
|                                               | Synology Cloud Station セットアップ ウィザー<br>ドは完了しました。<br>Synology Cloud Stationは、このコンピュータにインストールされました。<br>ウィザードを閉じるには 院了!を押してください。<br>Synology Cloud Stationを実行(®)<br>その場で実行をする場合は<br>こちらにチェックを入れて<br>ください。 |
|                                               | < 戻る(型) <b>完了(圧)</b> キャンセル                                                                                                    |

7

## Cloud Station の設定 (PC)

~「Cloud Station」として同期する設定を行います。~

インストールした「 Synology Cloud Station」を起動します。

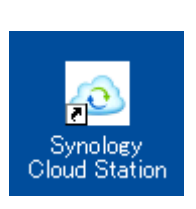

Cloud Station のセットアップウィ ザード画面が表示されるので、【次 へ】をクリックします。

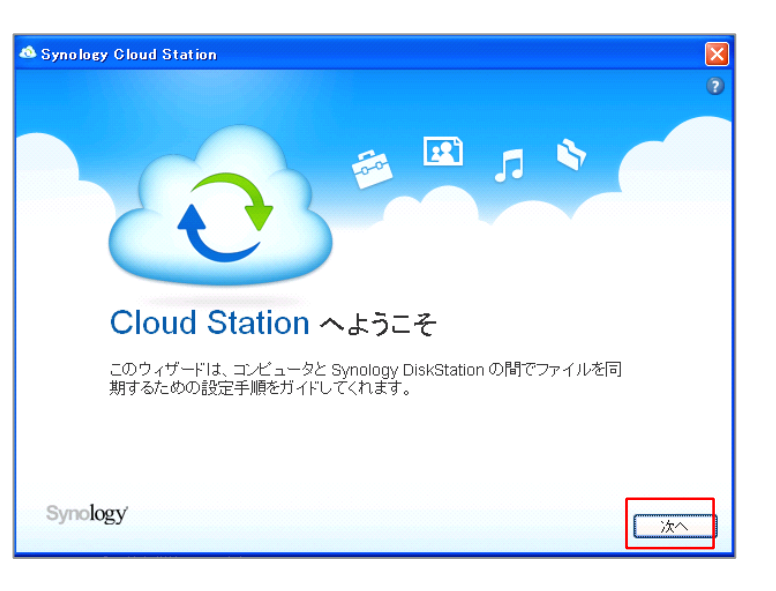

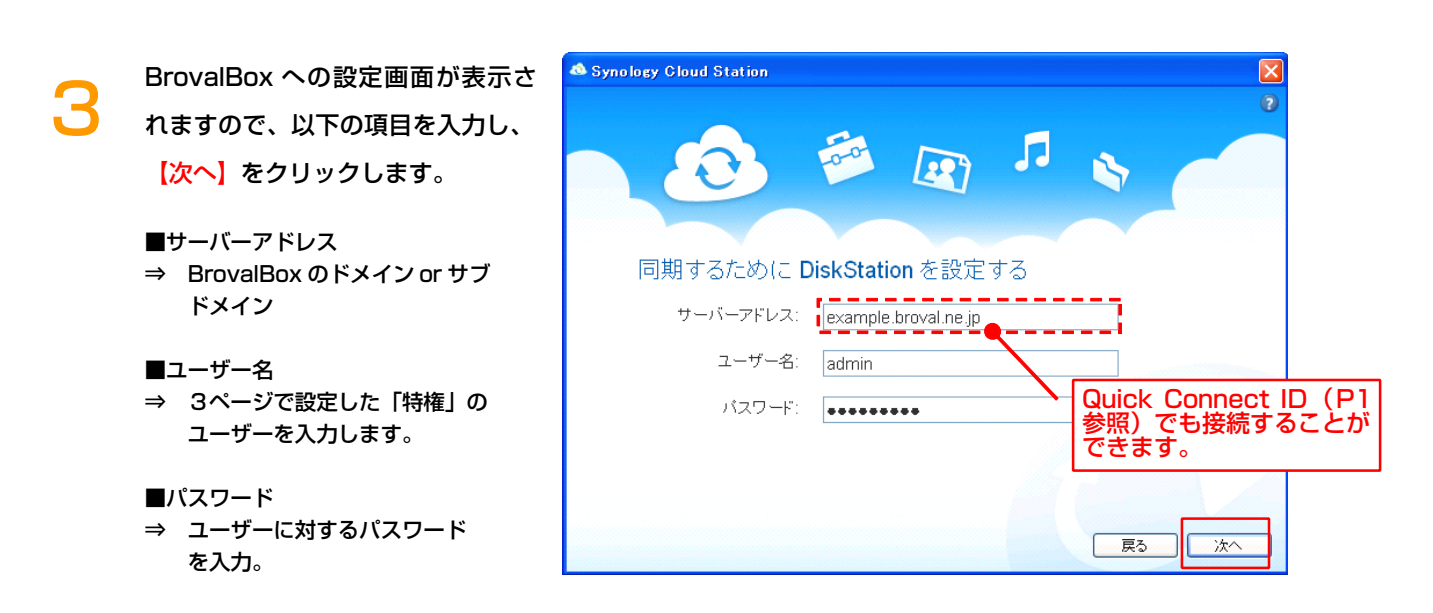

同期するフォルダ先の設定画面が表 示されるので、そのまま【次へ】を クリックします。

※後から同期先の変更を行う場合は、 次頁 10 ページの「設定」から変更 することができます。

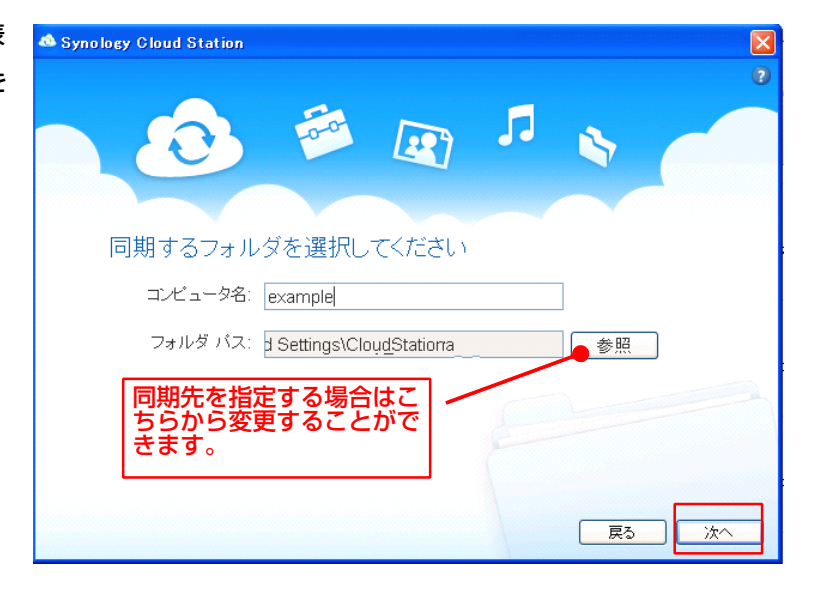

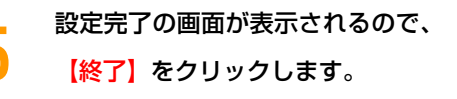

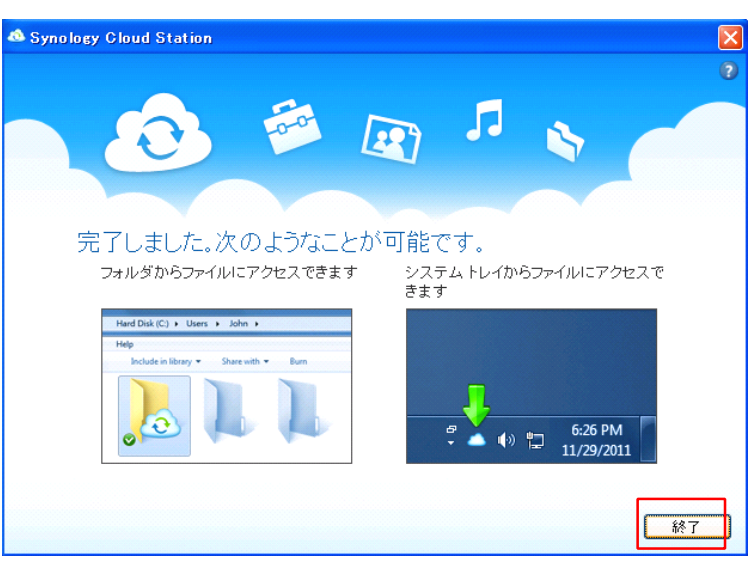

画面右下に「○個のファイルをアッ プデートしました。」と表示されれ ば接続は完了となります。

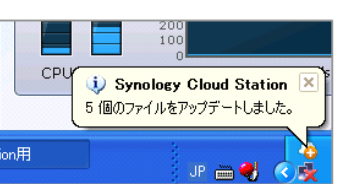

#### 画面右下の「<mark> </mark>」を「右クリッ ク」し、【設定】をクリックしま す。

6

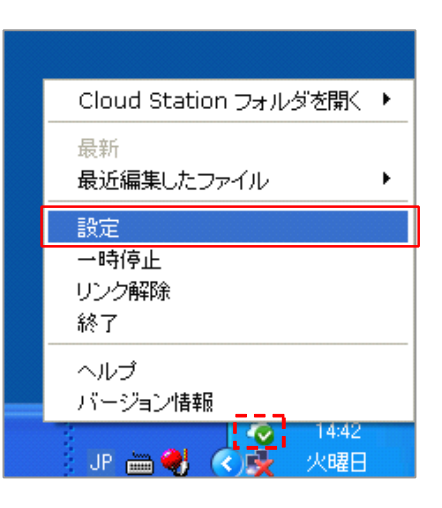

Cloud Station の共有画面が表示さ れますので、同期したいフォルダに チェックを入れ、【適用】をクリッ クします。

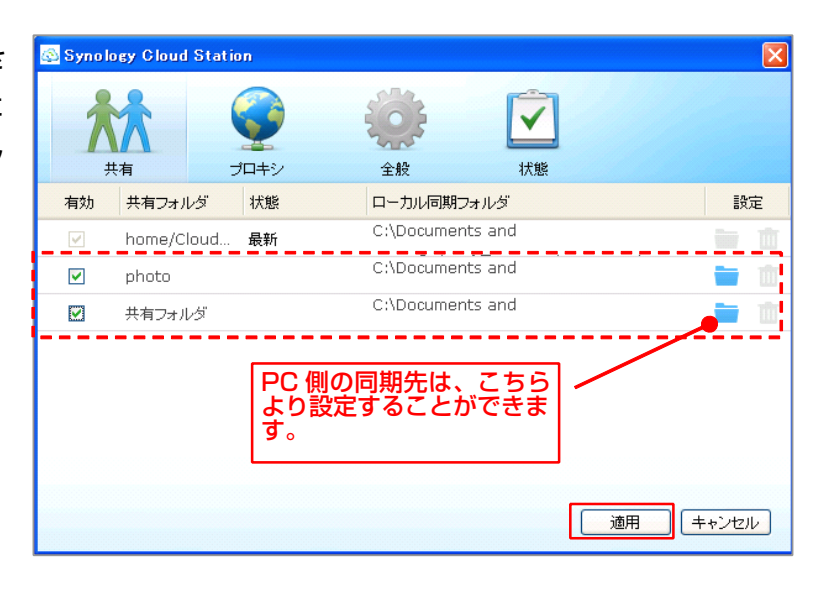

適用すると「○個のファイルをアッ プデートしました。」と表示されれ ばチェックを入れたフォルダとの同 期は完了となり、同期設定したフォ ルダは、右図のように表示されるよ うになります。

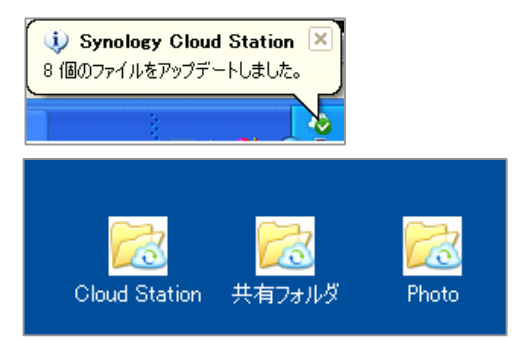

#### 目ノート Cloud Station の設定後に、同期フォルダを追加する場合は、 5ページの「共有」から新たに同期するフォルダにチェックを入れると、自動的に Cloud Station の共 有画面に同期フォルダが追加され、PC側との同期先を設定することができます。 Cloud Station 保存 ₽換索 Cloud Station 名前 状態 一有効 💄 特権 brovalbox 正常 正常 music ₩ 共有 τw photo 新たに同期したいフォルダ にチェックを入れると、 surveillance ₫ クライアントリスト video web 正常 ✓ ✓ 共有フォルダ 正常 👩 ごみ箱 - -共有フォルダ2 正常 ◎ 設定 🚳 Synology Cloud Station X 共有 プロキシ 全般 状態 有効 共有フォルダ 状態 ローカル同期フォルダ 設定 Cloud Station の設定後 でも同期したいフォルダが 追加されます。 home/Cloud... 最新 **V** photo 最新 **V** 共有フォルダ 最新 共有フォルダ2 C:\Documents and . ..... **~** \_ \_ \_ \_ \_\_\_\_\_

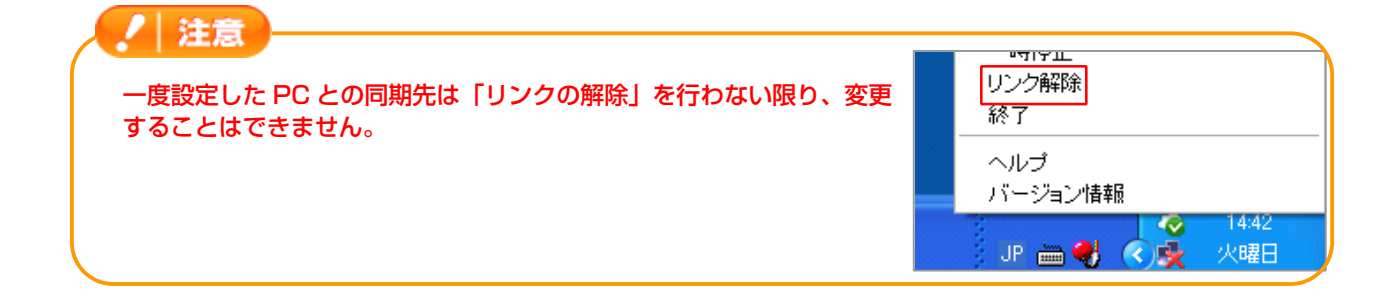